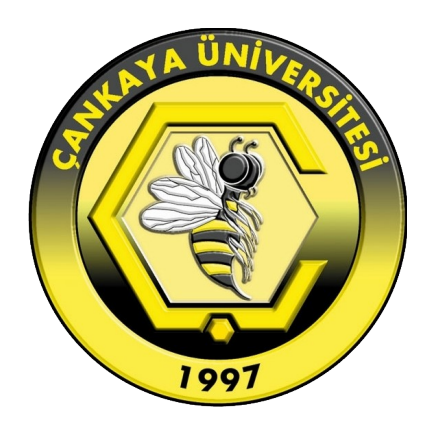

# ÇANKAYA ÜNİVERSİTESİ eduroam BAĞLANTI KILAVUZU

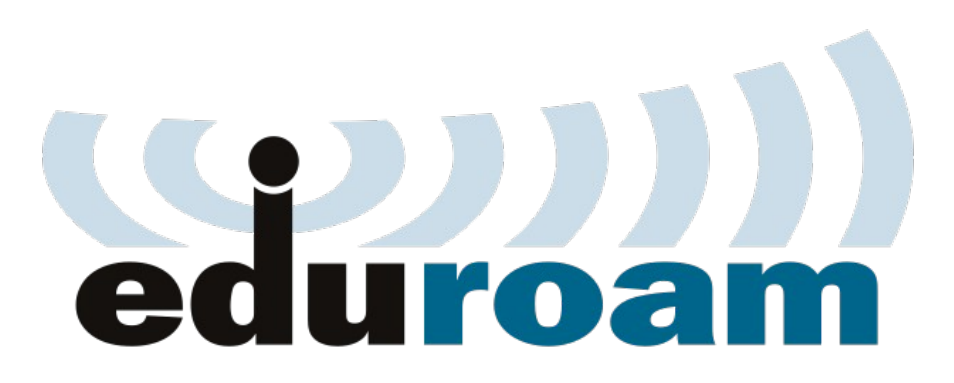

# İçindekiler

| Giriş                                                      | 1  |
|------------------------------------------------------------|----|
| Android İşletim Sistemli Cihazlar İçin Bağlantı Kılavuzu   | 2  |
| GNU/Linux İşletim Sistemli Cihazlar İçin Bağlantı Kılavuzu | 4  |
| iOS İşletim Sistemli Cihazlar İçin Bağlantı Kılavuzu       | 9  |
| MacOS İsletim Sistemli Cihazlar İçin Bağlantı Kılavuzu     | 13 |
| Windows İşletim Sistemli Cihazlar İçin Bağlantı Kılavuzu   | 17 |

#### Giriş

eduroam, kullanıcıların kendi kurumlarındaki ağ kimliklerini kullanarak, ziyaret ettikleri kurumun ağını kullanabildikleri bir projedir.

Çankaya Üniversitesi de eduroam üyeleri arasına 01.06.2017 tarihi itibariyle dahil olmuştur. Bu sayede, yurtiçi veya yurtdışı eduroam üyesi olan kurumları ziyaret eden öğrenci ve personelimiz, üniversitemiz ağına bağlanmakta kullandıkları kullanıcı adı ve şifre ile, ziyaret ettikleri kurumun internet hizmetinden faydalanabileceklerdir. Aynı şekilde, diğer üye kurumlardan üniversitemizi ziyaret edenler de üniversitemiz ağını kendi ağ kimliklerini kullanarak kullanabileceklerdir.

Detaylı bilgi ve Türkiye'deki eduroam üyelerinin haritasına <u>http://eduroam.org.tr/</u> adresinden ulaşabilirsiniz.

Çankaya Üniversitesi olarak eduroam ağının dokümanda belirtilen yöntemler dışında kullanılması desteklenmemektedir.

### Android İşletim Sistemli Cihazlar İçin Bağlantı Kılavuzu

Google Play Store'dan "geteduroam" uygulamasını bulup cihazınıza kurun.

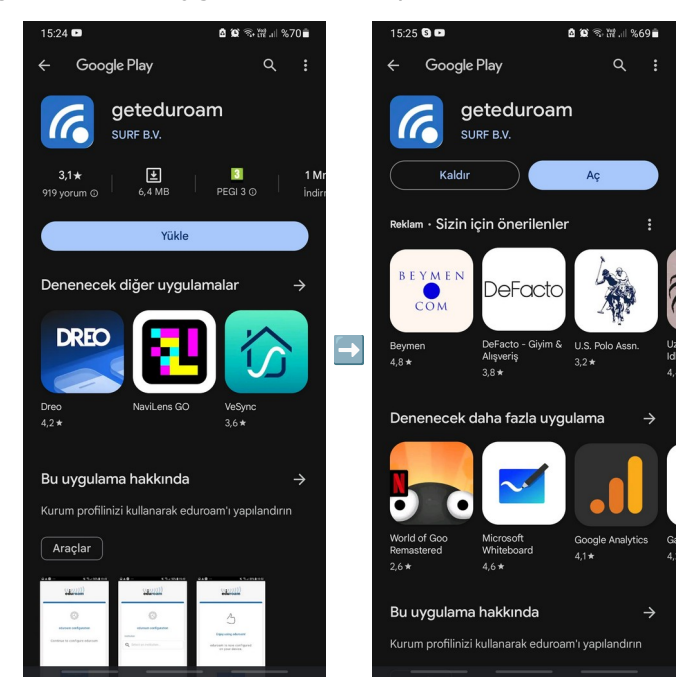

Uygulamayı çalıştırın. "eduroam configuration" ekranında "Select an institution" alanında "cankaya" şeklinde arama yaparak "Cankaya University" seçeneğini bulun.

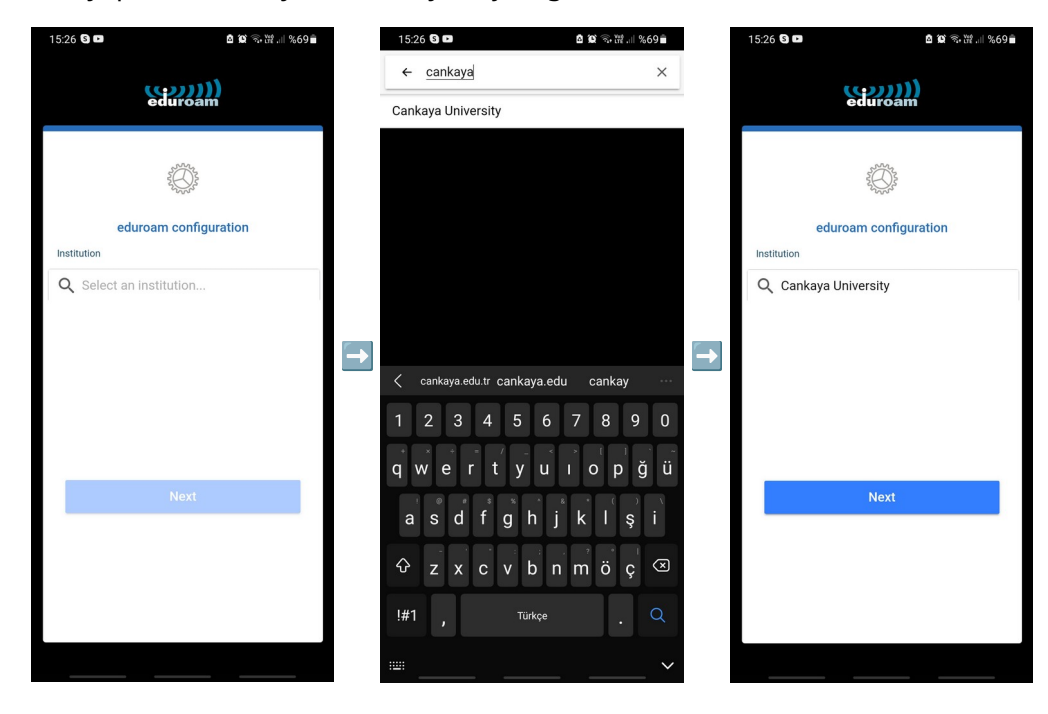

Çankaya Üniversitesi Bilgi İşlem Daire Başkanlığı – 2023

Kullanıcı bilgilerinin sorulduğu ekranda Çankaya Üniversitesi e-posta adresinizin tamamı ile parolanızı yazın ve "CONNECT TO NETWORK" tuşuna tıklayın. Bir sonraki ekranda cihazınızda eduroam ayarları yapılmış olacaktır, "Ok" tuşuna tıklayarak uygulamayı kapatabilirsiniz.

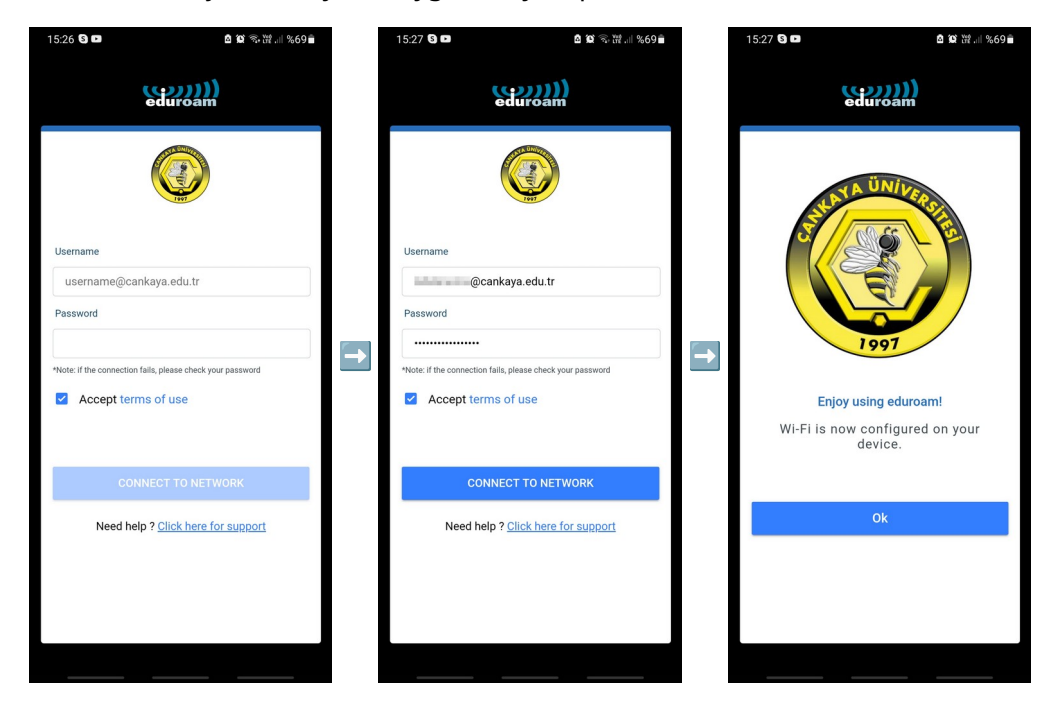

Cihazınızın Wi-Fi listesinde "eduroam" bağlantısını seçip bağlantı kurarak eduroam ağını kullanmaya başlayabilirsiniz.

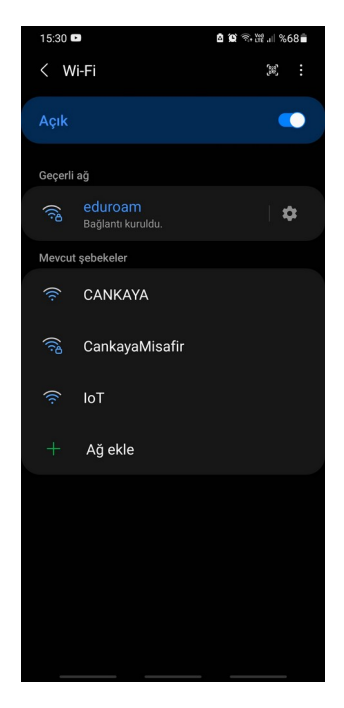

#### GNU/Linux İşletim Sistemli Cihazlar İçin Bağlantı Kılavuzu

Web tarayıcınızdan <u>https://cat.eduroam.org/</u> adresine girin ve sayfanın aşağısındaki "Click here to download your eduroam® installer" tuşuna tıklayın.

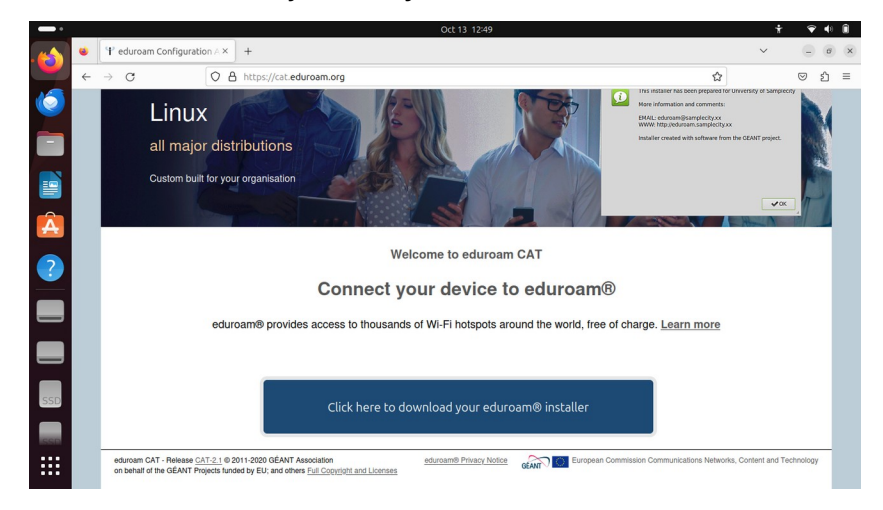

Sağ üst köşede açılacak olan listeyi "cankaya" şeklinde arama yaparak filtreleyin ve gelecek olan "Cankaya University" seçeneğine tıklayın.

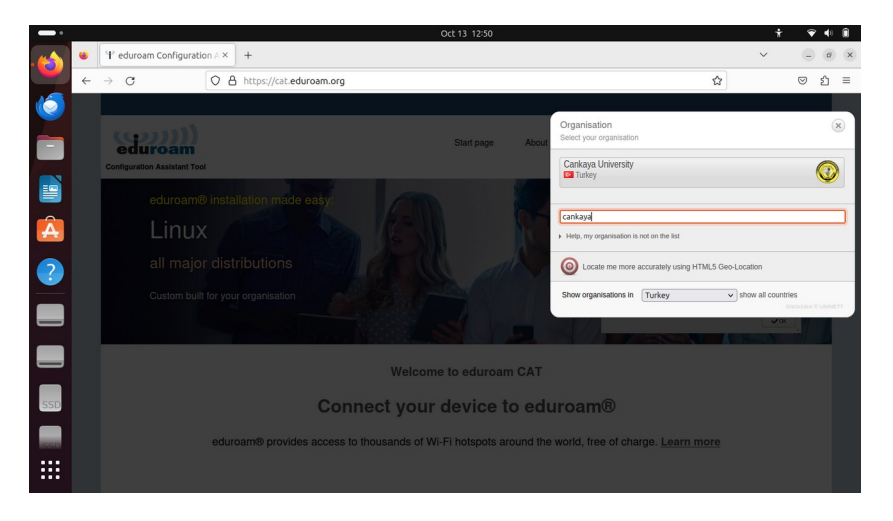

Gelen sayfada "Download your installer for Linux" yazısı altındaki "eduroam" tuşuna tıklayın. Bilgisayarınızın Downloads / İndirilenler dizinine "eduroam-linux-Cankaya\_University.py" adında bir dosya indirilecektir.

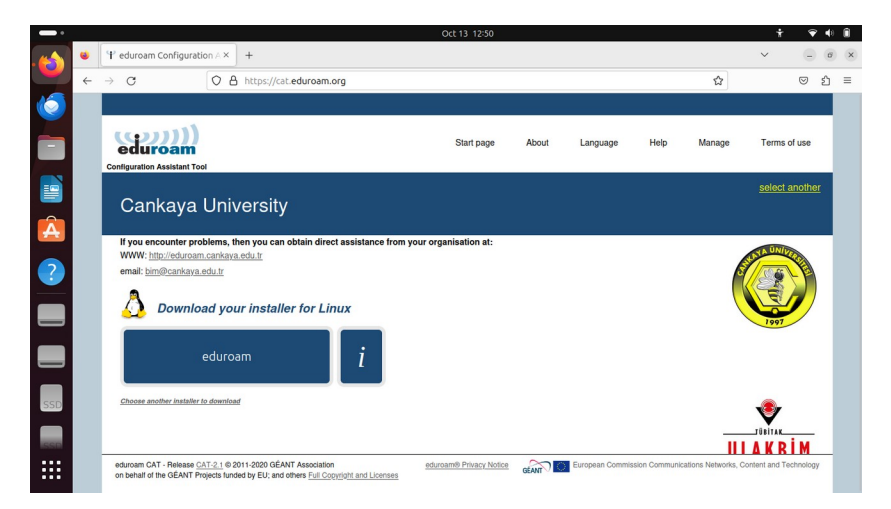

"Ctrl + Alt + T" tuşlarına basarak veya uygulama listesinden seçerek terminal uygulamasını açın ve aşağıdaki komutları çalıştırarak eduroam kurulum uygulamasını başlatın:

| cd Downloads<br>python3 ./eduroam-linux-0 | Cankaya_University.py                                                                                         |             |
|-------------------------------------------|----------------------------------------------------------------------------------------------------|-------------|
|                                           | Oct 13 1231                                                                                                   | ÷ • • •     |
|                                           | 🕫 ubuntu@ubuntu:-/Downloads Q 🗉 – 🗆 🗙                                                                         |             |
|                                           | ubuntu@ubuntu:-\$cd Downloads/<br>ubuntu@ubuntu:-/Download:\$ python3 ./eduroan-linux-Cankaya_University.py [ |             |
|                                           |                                                                                                    |             |
|                                           |                                                                                                    | िं।<br>Home |

Eduroam kurulum uygulaması açılacaktır. Sorulduğunda kullanıcı@cankaya.edu.tr şeklinde tam e-posta adresiniz ile parolanızı yazarak ve karşınıza çıkacak olan ekranları onaylayarak ilerleyin.

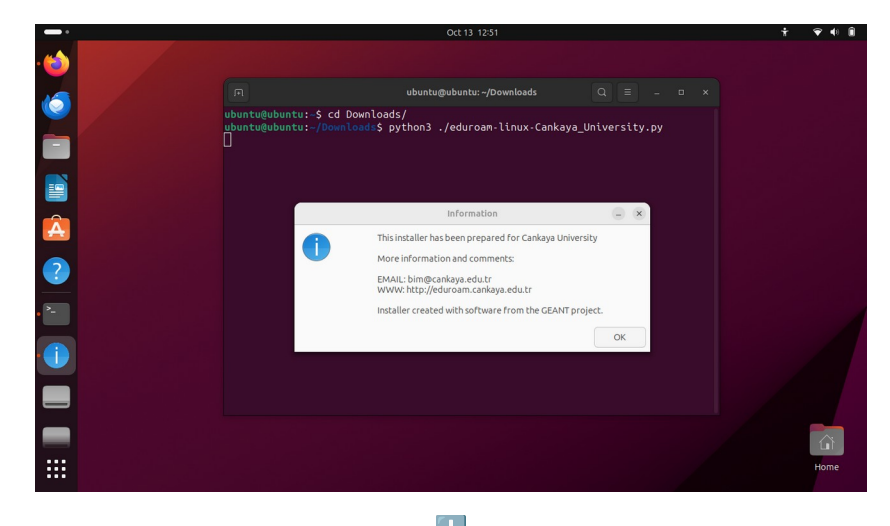

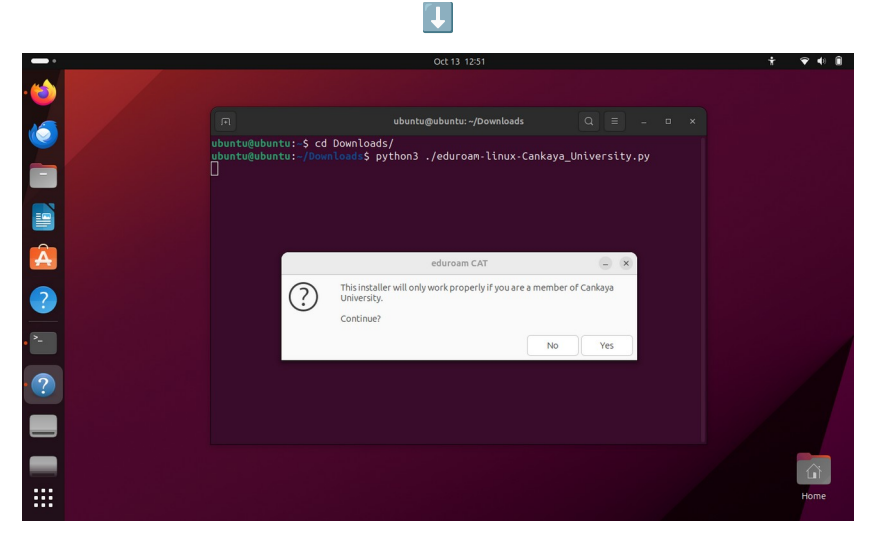

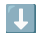

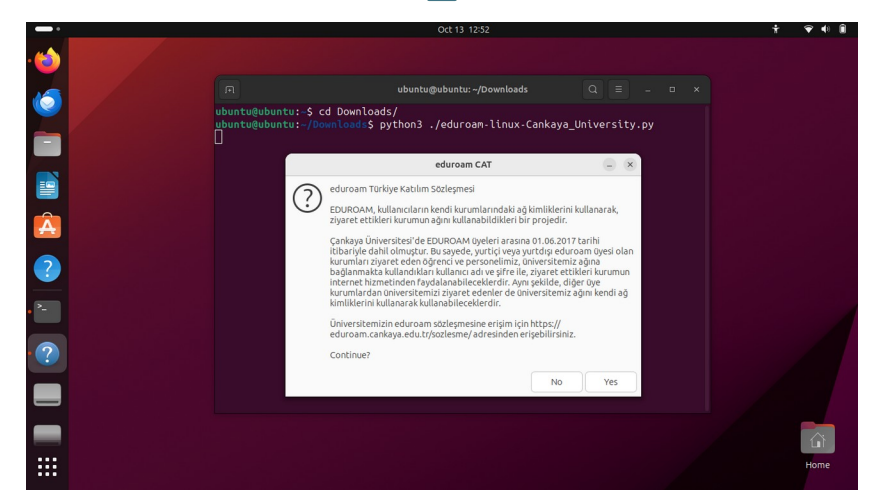

Çankaya Üniversitesi Bilgi İşlem Daire Başkanlığı – 2023 ~ 6 ~

|      |                           |                                  |                  | ÷ 🕈 🕯 🗎 |
|------|---------------------------|----------------------------------|------------------|---------|
| •    |                           |                                  |                  |         |
|      |                           | ubuntu@ubuntu: ~/Downloads       |                  |         |
|      | ubuntu@ubuntu:~\$ cd Down | loads/                           |                  |         |
|      |                           | s pythons ./eduroam-tthux-tankay | ya_untversity.py |         |
|      |                           |                                  |                  |         |
|      |                           |                                  |                  |         |
|      |                           |                                  |                  |         |
|      |                           |                                  |                  |         |
| A    |                           | Add a new entry                  |                  |         |
|      |                           | Add a new endy                   | 000              |         |
| ?    | enter your                | userid                           |                  |         |
|      |                           | ⊉cankaya.edu.tr                  | ×                |         |
| · >- |                           | Cancel                           | ок               |         |
|      |                           |                                  |                  |         |
| . 🖝  |                           |                                  |                  |         |
|      |                           |                                  |                  |         |
|      |                           |                                  |                  |         |
|      |                           |                                  |                  |         |
|      |                           |                                  |                  |         |
|      |                           |                                  |                  |         |
|      |                           |                                  |                  | Home    |
|      |                           |                                  |                  |         |
|      |                           |                                  |                  |         |
|      |                           |                                  |                  |         |
|      |                           |                                  |                  |         |

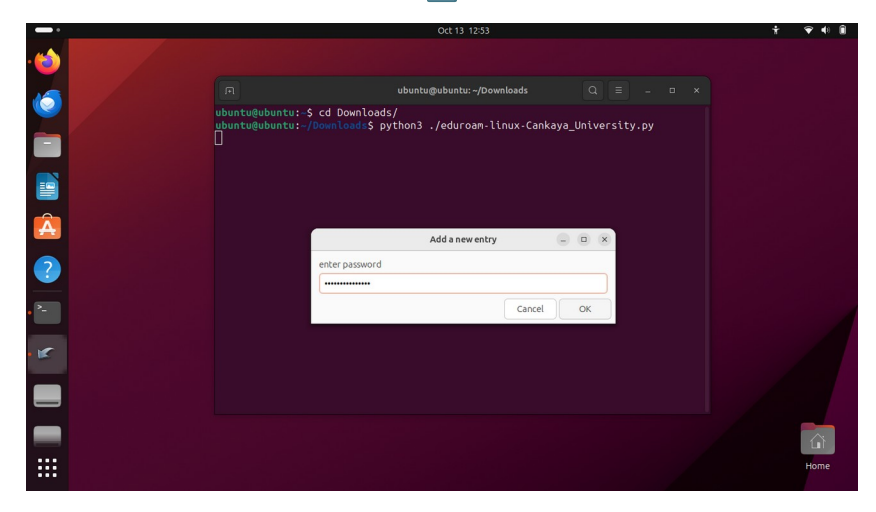

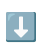

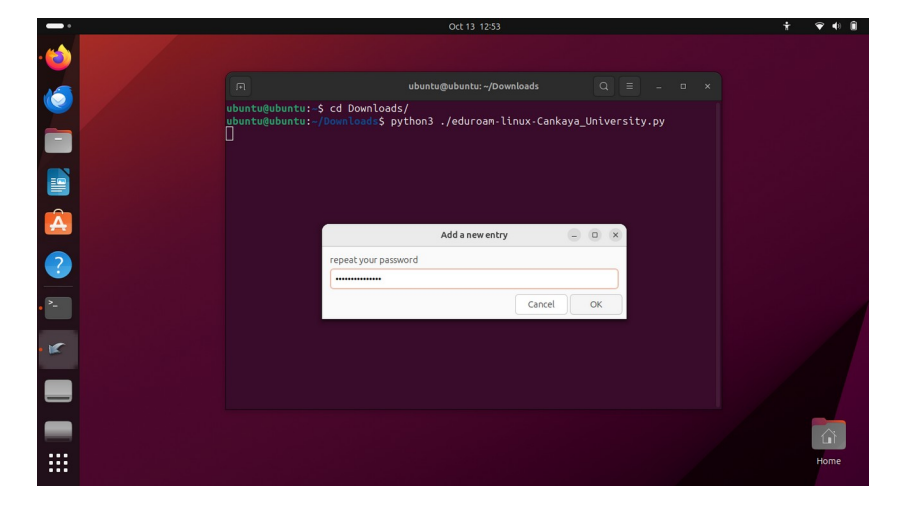

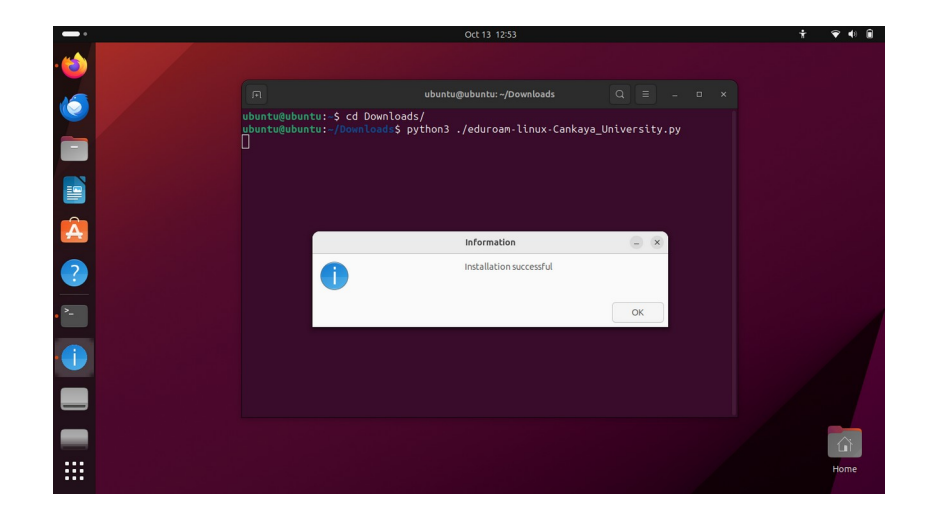

Kurulum aracı sonlandıktan sonra ekranınızın sağ üst köşesinden hızlı ayarlar panelini açın ve Wi-Fi listesinden "eduroam" ağını seçin. Kısa bir süre içersinde eduroam bağlantısı aktifleştirilecektir.

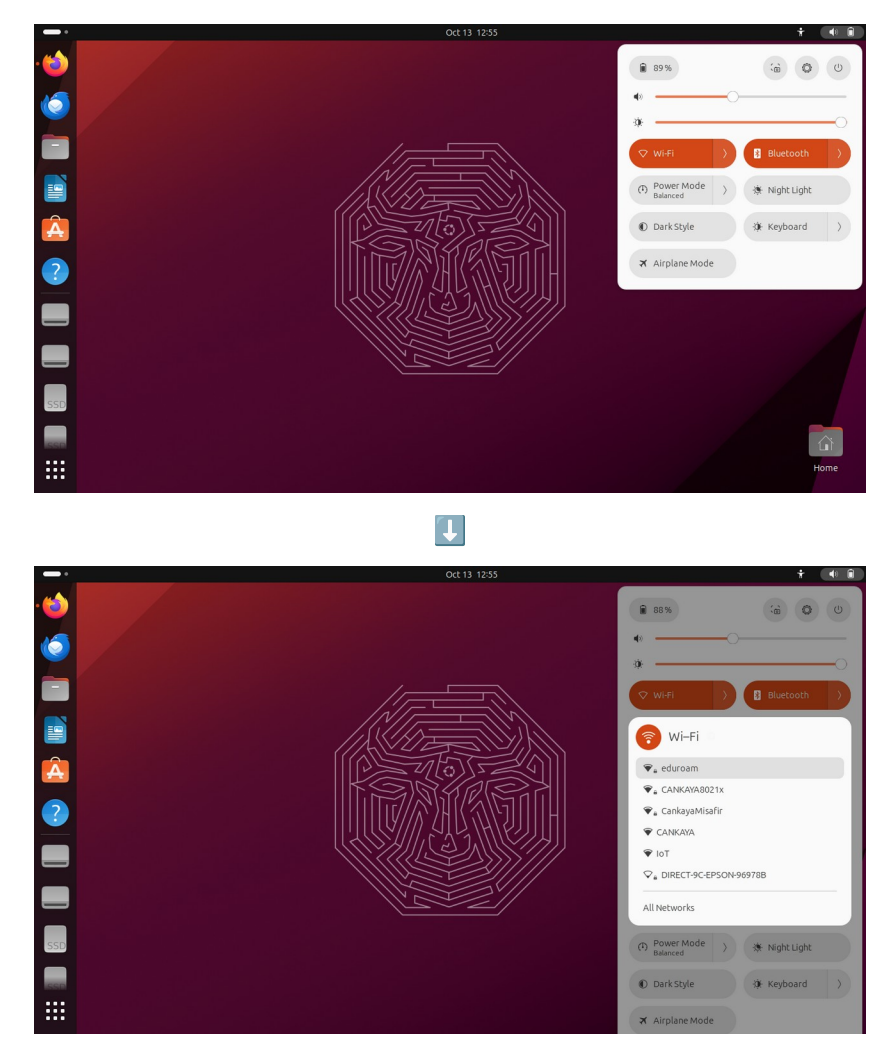

## iOS İşletim Sistemli Cihazlar İçin Bağlantı Kılavuzu

Cihazınızdan <u>https://cat.eduroam.org/</u> adresine girin. Sayfanın aşağısındaki "Click here to download your eduroam® installer" tuşuna tıklayın.

| (((روی))) 🔳                                                                       |                                                                                                    |
|-----------------------------------------------------------------------------------|----------------------------------------------------------------------------------------------------|
| Configuration Assistant Tool                                                      | Welcome to eduroam CAT                                                                                                    |
| eduroam® installation made en y:<br>Apple iOS devices                             | Connect your device to eduroam®                                                                                                    |
|                                                                                   | eduroam® provides access to thousands of Wi-<br>Fi hotspots around the world, free of charge.<br>Learn more                                                                                                    |
| Custom built for your organisation                                                |                                                                                                    |
| Digitally signed by the organisation that coordinates eduroam®: GÉANT Association | Click here to download your eduroam® installer                                                                                                    |
| Welcome to eduroam CAT                                                            |                                                                                                    |
| Connect your device to eduroam®                                                   | edurcam CAT edurcam CAT edurcam CAT edurcam CAT edurcam CAT Communications CAT-2.1 © Notice Communications 2011-2020 Networks, Content and Content and |
| eduroam® provides access to thousands of Wi-                                      | the GÉANT<br>Projects<br>funded by EU:                                                                                                    |
| AA a cat.eduroam.org ♂                                                            | and others Eul<br>Copyright and<br>Licenses                                                                                                    |
| < > 🗘 🕮 🖸                                                                         | ≅ cat.eduroam.org                                                                                                    |

Ekrana gelecek olan Organisation listesini "Çankaya" şeklinde arama yaparak filtreleyin ve gelecek olan "Cankaya University – Çankaya Üniversitesi" seçeneğini seçin.

| Organisation<br>Select your organisation |                 |                                                 | ×        |
|------------------------------------------|-----------------|-------------------------------------------------|----------|
| Cankaya Univers                          | ity – Çanka     | ya Üniversitesi                                 |          |
| Q Çanka<br>→ Help, my organisation is    | not on the list |                                                 |          |
| O Locate me more                         | accurately usir | Ig HTML5 Geo-Location                           |          |
| Show organisations in                    | Turkey          | <ul> <li>show all cr<br/>Discolution</li> </ul> | DUNITIES |
|                                          | a cat.eduro     | am.org                                          |          |

Bir sonraki ekranda "Download your installer for Apple device" yazısının altındaki "eduroam" tuşuna tıklayın. Konfigürasyon profili ile ilgili soruya "İzin Ver" yanıtı verin ve ekrana "Profil İndirildi" yazısının gelmesinin ardından "Kapat" tuşuna tıklayın.

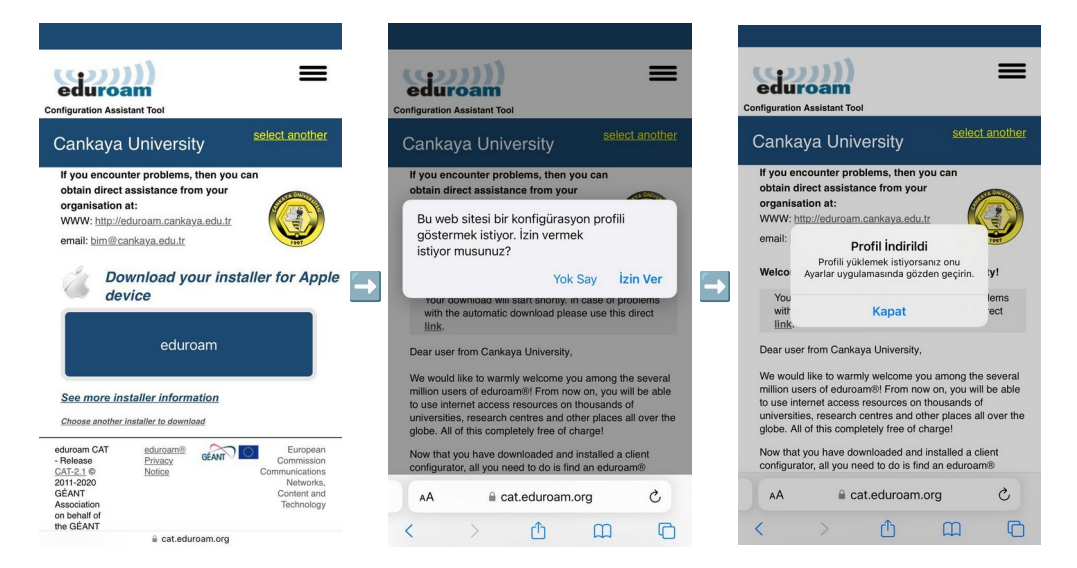

Cihazınızın Ayarlar ekranından Genel  $\rightarrow$  VPN ve Aygıt Yönetimi ekranına gelin ve "eduroam®" ağına tıklayın.

| Ayarlar                  |   | Kayarlar Genel                       |               |
|--------------------------|---|--------------------------------------|---------------|
| Bildirimler              | > | iPhone Saklama Alanı                 |               |
| Ses ve Dokunuş           | > | Arka Planda Uygulama Yenile          |               |
| C Odak                   | > | Cenel VPN ve Ay                      | gıt Yönetimi  |
| Ekran Süresi             | > | Tarih ve Saat                        |               |
|                          |   | Klavye >                             | Bağıı Değii > |
| Genel                    | > | Fontlar                              | a Giris Yan   |
| Denetim Merkezi          | > | Dil ve Bölge                         | a oniş rap    |
| AA Ekran ve Parlaklık    | > | Sözlük > Dindirilen profil           |               |
| 🟥 Ana Ekran              | > | eduroam®<br>Cankaya University       | >             |
| 🕜 Erişilebilirlik        | > | VPN ve Aygıt Yönetimi >              |               |
| 🛞 Duvar Kâğıdı           | > | CANKAYA8021                          | x .           |
| Siri ve Arama            | > | Yasal ve Mevzuat > CankayaUniversity | 3             |
| Touch ID ve Parola       | > |                                      |               |
| SOS Acil SOS             | > | Aktar veya iPhone'u Sirina           |               |
| Maruz Kalma Bildirimleri | > | Sistemi Kapat                        |               |

"Profili Yükle" ekranında sağ üst köşedeki Yükle yazısına tıklayın ve cihaz parolanızı girin.

| eduroam®<br>Cankaya University         mzałayan GéArt Vereniging<br>Dojeniaci √         Apklama Network configuration profile "Cankaya<br>University" - provided<br>by eduraam®         Liperijor WF-Ráj<br>Sertifika         baha Fazla Ayrıntı | eduroam●<br>Cankaya University         mzałayan GdAtt Vereniging<br>Doginadi √         Apklama Network configuration profile Cankaya<br>University - provided<br>by eduraam●<br>Liperiyer WF-Rġ<br>Sertifika         baha Fazla Ayrıntı         Indirilen Profili Sil |
|----------------------------------------------------------------------------------------------------|----------------------------------------------------------------------------------------------------|
| Inizalayan GÉANT Vereniging<br>Doğulandi V<br>Açıklama Neteck configuration profile Çankaya<br>Doiveraitesi' of "Cankaya University" - provided<br>by eduranti<br>Daha Fazla Ayrıntı ><br>Indirilen Profili Sil                                  | Imzalayan GÉANT Vereniging<br>Doğrulandı V<br>Açıklam Netvok configuration profile 'Çankaya<br>Universites' of 'Cankaya University' - provided<br>Di goriyor W-Fi Ağı<br>Serrifia<br>Daha Fazla Ayrıntı ><br>Indirilen Profili Sil                                    |
| Içeriyor W-Fi Ağı<br>Sentifka<br>Daha Fazla Ayrıntı                                                                                                    | Içeriyor Wi-FiAğı<br>Bertifas<br>Daha Fazla Ayrıntı >                                                                                                    |
| İndirilen Profili Sil                                                                                                    | İndirilen Profili Sil                                                                                                    |
|                                                                                                    |                                                                                                    |

"eduroam Türkiye Katılım Sözleşmesi" ekranında "Sonraki", kök sertifika uyarı ekranında ise "Yükle" yazılarına tıklayarak ilerleyin.

| Vazgeç                                                                                                    | İzin                                                                                                    | Sonraki                                                                                                    | Vazgeç                                                                                             | Uyarı                                                                                                    | Yükle                                                                    | Vazgeç                                                                                          | Uyarı                                                                                                    | Yül                                                         |
|----------------------------------------------------------------------------------------------------|----------------------------------------------------------------------------------------------------|----------------------------------------------------------------------------------------------------|----------------------------------------------------------------------------------------------------|----------------------------------------------------------------------------------------------------|--------------------------------------------------------------------------|-------------------------------------------------------------------------------------------------|----------------------------------------------------------------------------------------------------|-------------------------------------------------------------|
| "CANKAYA UNİ                                                                                                    | /ERSİTY" MESAJ GÖNDI                                                                                                    | ERDÍ                                                                                                    | YÖNETİLMEYE                                                                                        | N KÖK SERTÍFÍKA                                                                                                    |                                                                          | YÖNETILMEYE                                                                                     | IN KÖK SERTIFIKA                                                                                                    |                                                             |
| eduroam Türk<br>EDUROAM, kı<br>ağ kimliklerini<br>kurumun ağın<br>Cankaya Üniy                                                                                               | iye Katılım Sözleşm<br>ıllanıcıların kendi ku<br>kullanarak, ziyaret (<br>ı kullanabildikleri bir<br>ersitesi'de EDLIROA                                                                                                    | esi<br>rumlarındaki<br>ettikleri<br>projedir.<br>Müveleri                                                                                           | "CANKAYA-U<br>Authority.can<br>yüklemek onu<br>sertifikalar lis<br>Sertifika Güve<br>kadar web sit | NIVERSITY-eduroar<br>kaya.edu.tr" sertifik<br>i iPhone'unuzdaki gi<br>tesine ekler. Bu sert<br>en Ayarları'nda etkin<br>eleri için güvenli değ | n-Certificate-<br>asını<br>üvenilir<br>fika, onu<br>leştirene<br>jildir. | "CANKAYA-U<br>Authority.car<br>yüklemek on<br>sertifikalar lis<br>Sertifika Güv<br>kadar web si | NIVERSITY-eduroam-<br>ikaya.edu.tr" sertifikas<br>u iPhone'unuzdaki güv<br>itesine ekler. Bu sertifil<br>en Ayarları'nda etkinle<br>teleri için güvenli değil | Certificate<br>ını<br>renilir<br>ka, onu<br>ştirene<br>dir. |
| arasına 01.06.<br>olmuştur. Bu s                                                                                                    | 2017 tarihi itibariyle<br>sayede, yurtiçi veya                                                                                                    | dahil<br>yurtdışı                                                                                                    | Wi-Fi                                                                                              |                                                                                                    |                                                                          | Wİ-Fİ                                                                                           |                                                                                                    |                                                             |
| eduroam üyes<br>öğrenci ve pe<br>bağlanmakta<br>ile, ziyaret ett<br>hizmetinden f<br>şekilde, diğer<br>ziyaret edenle<br>kimliklerini ku<br>Üniversitemiz<br>icin https://ed | si olan kurum <sup>1</sup> arı ziya<br>rsonelimiz, üniversi<br>kullandıkları kullanıcı<br>kleri kurumun interr<br>aydalanabileceklerd<br>üye kurumlardan ür<br>r de üniversitemiz a<br>lanarak kullanabilec<br>in eduroam sözleşm<br>uroam.cankava.edu | aret eden<br>termiz ağına<br>cı adı ve şifre<br>net<br>lir. Aynı<br>niversitemizi<br>ağını kendi ağ<br>zeklerdir.<br>nesine erişim<br>t.r/sozlesme/ | iPhone'unuzu<br>tarafından filt                                                                    | n ağ trafiği bir Wi-Fi<br>relenebilir veya izler                                                                                               | proxy<br>ebilir.                                                         | iPhone'unuzu<br>tarafından fil                                                                  | un ağ trafiği bir Wi-Fi p<br>trelenebilir veya izlenel                                                                                                    | roxy<br>bilir.                                              |
| adresinden er                                                                                                    | işebilirsiniz.                                                                                                    |                                                                                                    |                                                                                                    |                                                                                                    |                                                                          |                                                                                                 | Yükle                                                                                                    |                                                             |
|                                                                                                    |                                                                                                    |                                                                                                    |                                                                                                    |                                                                                                    |                                                                          |                                                                                                 | Vazgeç                                                                                                    |                                                             |

"Profil Yüklendi" ekranını sağ üst köşedeki "Bitti" yazısına tıklayarak kapatın.

|           | Profil Yüklendi                                                                            | Bitt                |
|-----------|--------------------------------------------------------------------------------------------|---------------------|
| ed<br>Ca  | luroam®<br>nkaya University                                                                |                     |
| İmzalayan | GÉANT Vereniging<br>Doğrulandı √                                                           |                     |
| Açıklama  | Network configuration profile 'Çank<br>Üniversitesi' of 'Cankaya University<br>by eduroam® | aya<br>' - provided |
| İçeriyor  | Wi-Fi Ağı<br>Sertifika                                                                     |                     |
| Daha Faz  | la Ayrıntı                                                                                 | >                   |
| bunu ruz  |                                                                                            |                     |
|           |                                                                                            |                     |
|           |                                                                                            |                     |
|           |                                                                                            |                     |
|           |                                                                                            |                     |
|           |                                                                                            |                     |

Cihazınızın Wi-Fi ağ listesinde "eduroam" ağını bulun. Çankaya Üniversitesi e-posta adresiniz ile parolanızı yazıp sağ üst köşedeki "Katıl" tuşuna tıklayarak eduroam ağına bağlantı gerçekleştirebilirsiniz.

|                           |                |                                      | "eduroam" için parolayı girin                                               |                    |
|---------------------------|----------------|--------------------------------------|-----------------------------------------------------------------------------|--------------------|
|                           |                | Vazgeç                               | Parolayı Girin                                                              | Katıl              |
| ırlar Wi-Fi               |                | Kullanı                              | canka                                                                       | /a.edu.tr          |
|                           |                | Parola                               |                                                                             |                    |
| Wi-Fi                     |                | WEP, güve                            | nli kabul edilmez.                                                          |                    |
| eduroam<br>Güvenlik Zayıf | <b>₽ ?</b> (j) | Bu sizin W<br>veya WPA<br>ayarlayın. | i-Fi ağınızsa yönelticinizi bu ağı Wi<br>3 güvenlik türüyle yayımlayacak şe | PA2 (AES)<br>kilde |
| ARIM                      |                | $\rightarrow$                        |                                                                             |                    |
| CANKAYA8021x              | ê ≑ (j)        |                                      |                                                                             |                    |
| KESE AÇIK AĞLAR           |                |                                      |                                                                             |                    |
| CANKAYA                   | <b>?</b> (j)   |                                      |                                                                             |                    |
|                           |                |                                      |                                                                             |                    |

#### MacOS İşletim Sistemli Cihazlar İçin Bağlantı Kılavuzu

Web tarayıcınızdan <u>https://cat.eduroam.org/</u> adresine girin ve sayfanın aşağısındaki "Click here to download your eduroam® installer" tuşuna tıklayın.

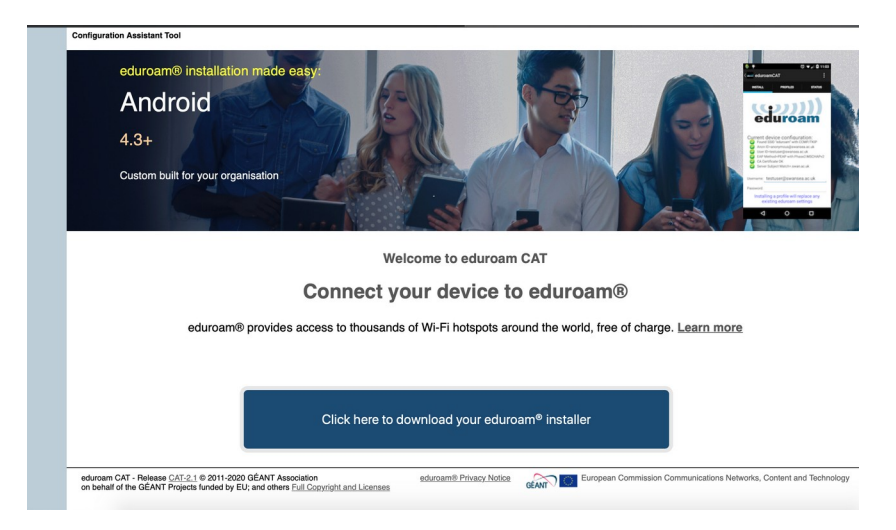

Sağ üst köşede açılacak olan listeyi "cankaya" şeklinde arama yaparak filtreleyin ve gelecek olan "Cankaya University" seçeneğine tıklayın.

| 🗯 Safari File Edit View History Bookmarks Develop Window | Help                                            | * 🔶 805                                                                                            | 6 🔜 🤷 Thu 2:05 PM 🔍  |
|----------------------------------------------------------|-------------------------------------------------|----------------------------------------------------------------------------------------------------|----------------------|
|                                                          | 🗎 cat.eduroam.org                               | C                                                                                                  | • • •                |
| 🕒 Çankaya Üniversitesi   Hoş Geldiniz                    |                                                 | eduroam Configuration Assistant Tool                                                               | +                    |
| (CP22222))                                               | Start page About                                | Organisation<br>Select your organisation                                                           | 8                    |
| Configuration Assistant Tool                             |                                                 | Cankaya University                                                                                 |                      |
| eduroam© installation made easy:<br>Android<br>4.3+      |                                                 | C: Cankayel  Help, my organisation is not on the list  Locate me more accurately using HTML5 GeoLo | © cation             |
|                                                          |                                                 | -                                                                                                  |                      |
|                                                          |                                                 | Show organisations in Turkey                                                                       | Discolutor @ UNINETT |
|                                                          |                                                 |                                                                                                    |                      |
| Conne                                                    | Welcome to eduroam CAT<br>ect your device to ed | uroam®                                                                                             | c                    |
| eduroam® provides access to th                           | ousands of Wi-Fi hotspots around th             | e world, free of charge. Learn more                                                                |                      |
| Click h                                                  |                                                 | nstaller                                                                                           |                      |
| un 🔛 🖉 🔂 🚺                                               | l 🌍 📁 🌸 🛚                                       | 🗞 🔁 🌔 🛜 🖪                                                                                          |                      |

Gelen sayfada "Download your installer for Apple device" yazısı altındaki "eduroam" tuşuna tıklayın.

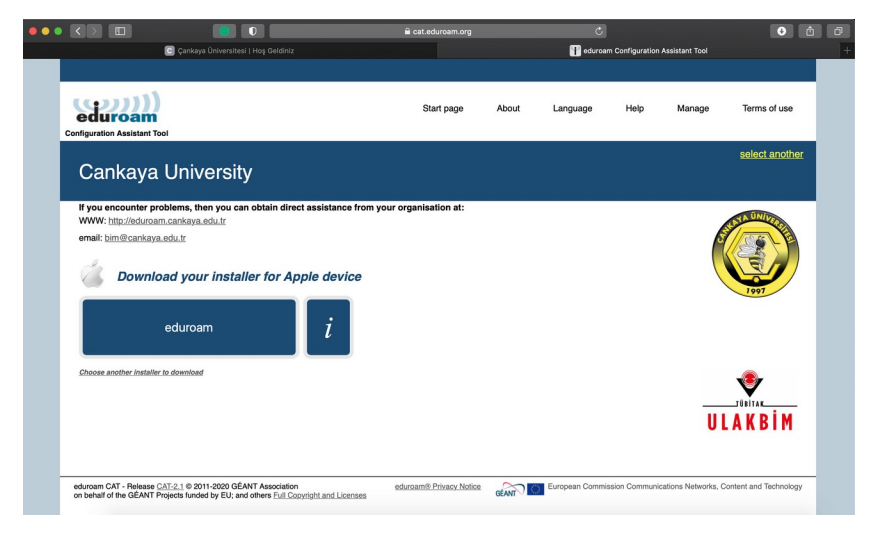

"cat.eduroam.org" adresinden dosya indirmeye izin isteyen ekranda "Allow" tuşuna tıklayın.

| • • |                                                    |                                                                           | ê c                                                                  | at.eduroam.org                          |                              | C                   |                  |                | 📫 🙆            | 0 |
|-----|----------------------------------------------------|---------------------------------------------------------------------------|----------------------------------------------------------------------|-----------------------------------------|------------------------------|---------------------|------------------|----------------|----------------|---|
|     |                                                    | 🔄 Çankaya Üniversitesi   Hoş Geldiniz                                     |                                                                      |                                         |                              | 📍 eduro             | am Configuration | Assistant Tool |                |   |
|     |                                                    |                                                                           |                                                                      |                                         |                              |                     |                  |                |                |   |
|     | eduroam<br>Configuration Assistant Tool            |                                                                           |                                                                      | Start page                              | About                        | Language            | Help             | Manage         | Terms of use   |   |
|     | Cankaya I                                          | Jniversity                                                                |                                                                      |                                         |                              |                     |                  |                | select another |   |
|     | If you encounter prob                              | lems, then you can obtain direc                                           | t assistance from your orga                                          | inisation at:                           |                              | _                   |                  |                | NUNIVA         |   |
|     | email: <u>bim@cankaya.e</u>                        | du.tr                                                                     | Do you want to allow do                                              | ownloads on "ca                         | it.eduroam.                  | .org"?              |                  | 6              |                |   |
|     | Welcome aboard the                                 | eduroam® user community!                                                  | You can change which we<br>Websites Preferences.                     | ebsites can down                        | oad files in                 |                     |                  |                |                |   |
|     | Your download will :                               | start shortly. In case of problems v                                      |                                                                      |                                         |                              | _                   |                  |                | 1997           |   |
|     | Dear user from Cankay                              | a University,                                                             |                                                                      |                                         | Cancel                       | Allow               |                  |                |                |   |
|     | We would like to warml<br>thousands of universitie | y welcome you among the several<br>es, research centres and other place   | I million users of eduroam®! F<br>ces all over the globe. All of th  | From now on, you<br>his completely free | will be able t<br>of charge! | o use internet act  | ess resources    | on             |                |   |
|     | Now that you have dow<br>(this is our fancy name   | inloaded and installed a client cont<br>for 'username and password' or 'p | figurator, all you need to do is<br>ersonal certificate") - and be c | find an eduroam<br>online!              | hotspot in y                 | your vicinity and e | nter your user   | credentials    |                |   |
|     | Should you have any p<br>You can reach them via    | roblems using this service, please<br>a the means shown above.            | always contact the helpdesk                                          | of Cankaya Unive                        | rsity. They w                | vill diagnose the p | roblem and hel   | p you out.     |                |   |
|     | Back to downloads                                  |                                                                           |                                                                      |                                         |                              |                     |                  |                |                |   |
|     |                                                    |                                                                           |                                                                      |                                         |                              |                     |                  |                | UBITAK         |   |
|     |                                                    |                                                                           |                                                                      |                                         |                              |                     |                  | U              | LAKBİM         |   |
|     |                                                    |                                                                           |                                                                      |                                         |                              |                     |                  |                |                |   |

Açılacak olan ağ profilleri ekranında "Are you sure you want to install eduroam?" ile "Are you sure you want to install profile eduroam?" sorularına "Continue" tuşlarına tıklayarak onay verin ve eduroam Türkiye Katılım Sözleşmesi'nin yer aldığı ekranda Install tuşuna tıklayın.

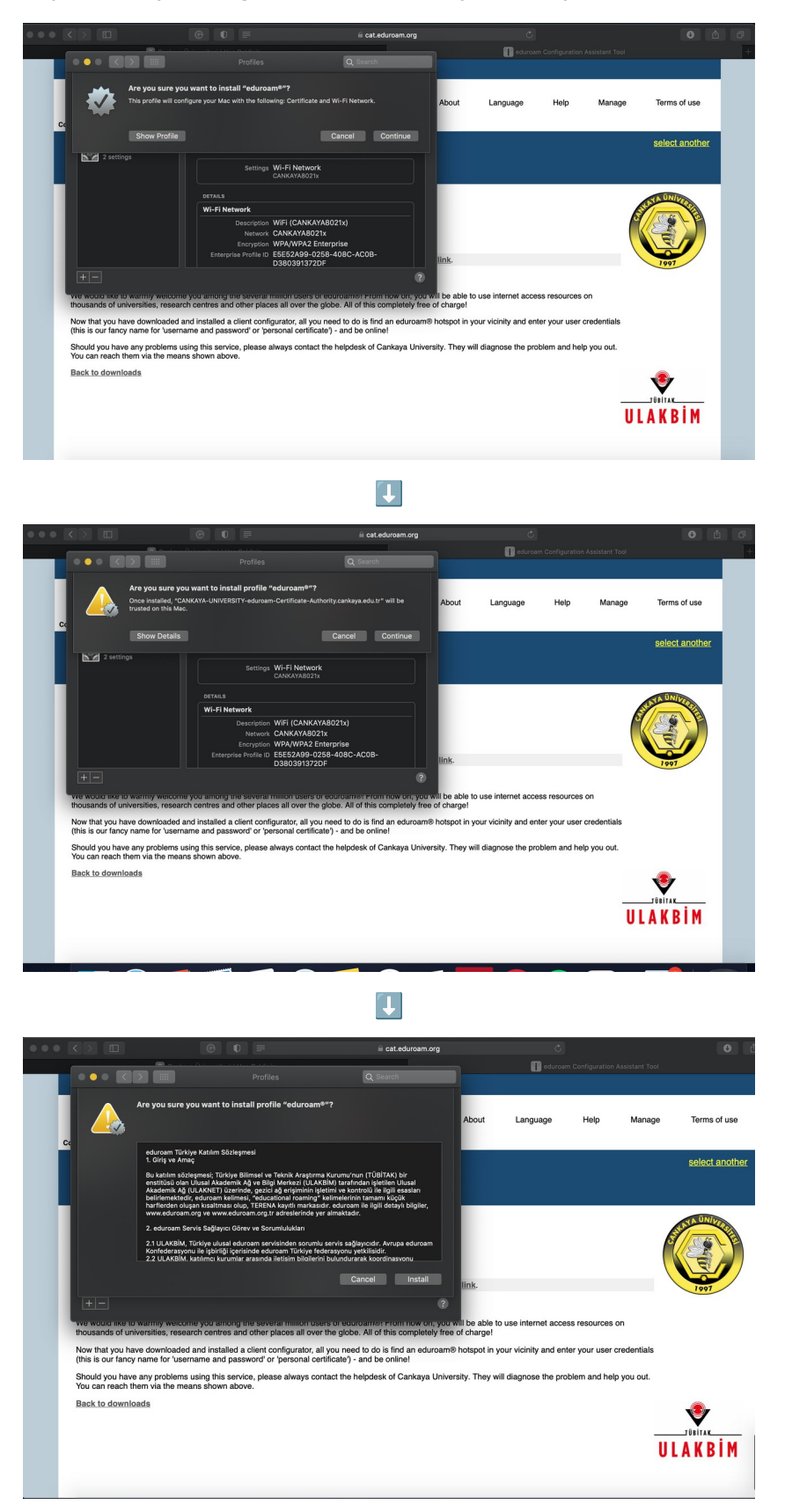

Çankaya Üniversitesi Bilgi İşlem Daire Başkanlığı – 2023

Parmak izi / parolanızı kullanarak eduroam profilinin kurulumunu tamamlayın.

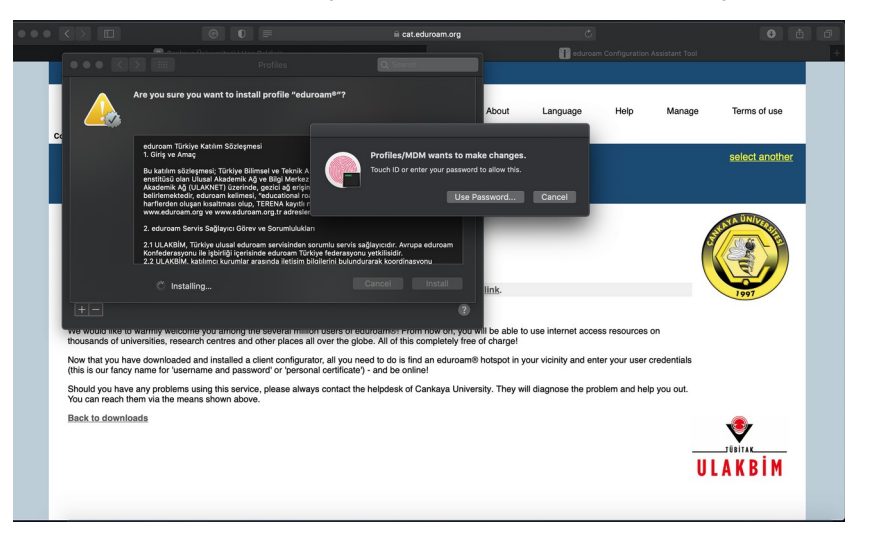

Çankaya Üniversitesi e-posta adresinizi ve parolanızı yazıp Install tuşuna tıklayarak eduroam ağı kurulumunu tamamlayabilirsiniz.

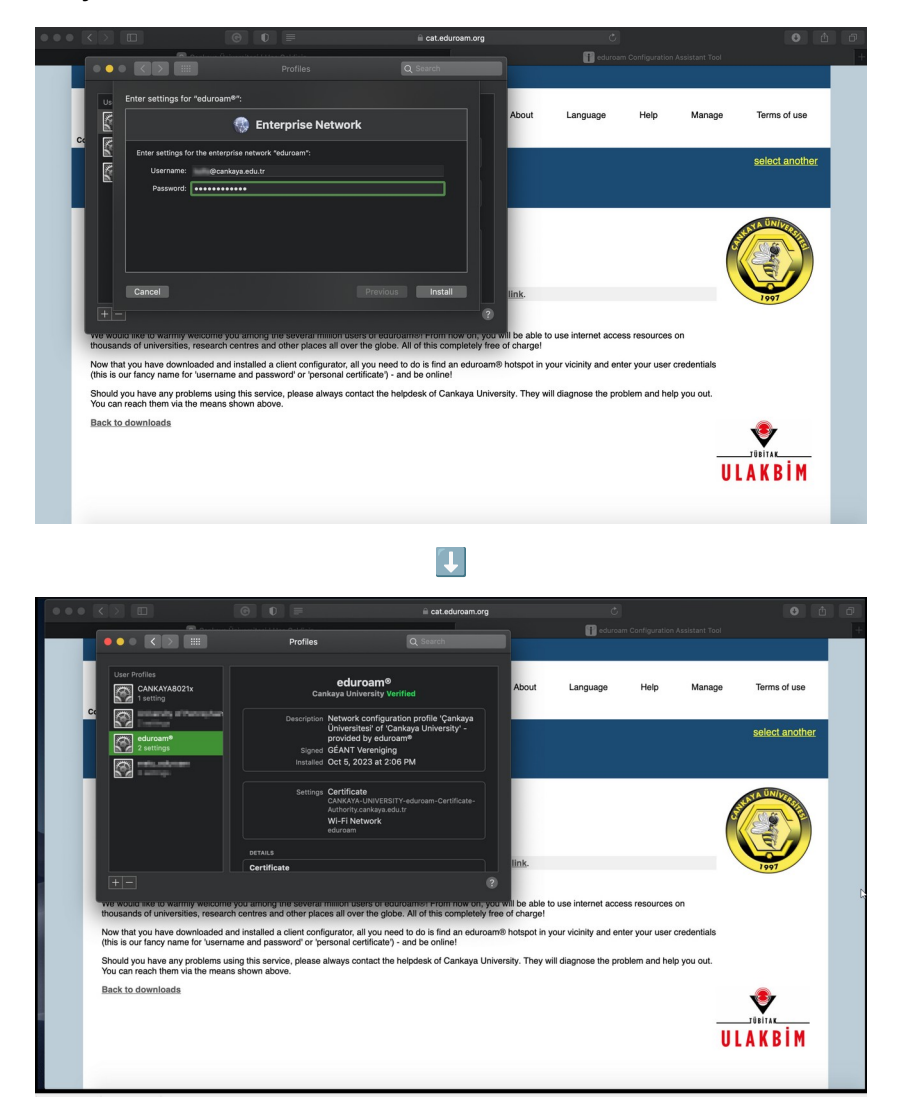

Çankaya Üniversitesi Bilgi İşlem Daire Başkanlığı – 2023 ~ 16 ~

#### Windows İşletim Sistemli Cihazlar İçin Bağlantı Kılavuzu

Web tarayıcınızdan <u>https://cat.eduroam.org/</u> adresine girin ve sayfanın aşağısındaki "Click here to download your eduroam® installer" tuşuna tıklayın.

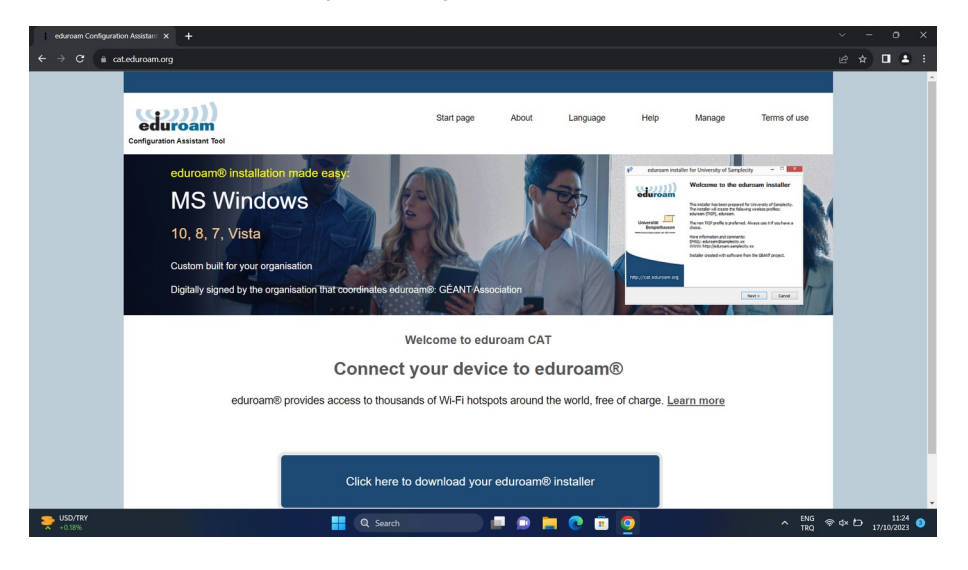

Sağ üst köşede açılacak olan listeyi "cankaya" şeklinde arama yaparak filtreleyin ve gelecek olan "Cankaya University" seçeneğine tıklayın.

| eduroam Configuration Assistant x +                  |                                                                                                    |                    |                                             | ~ - o ×                                    |  |  |  |  |  |
|------------------------------------------------------|----------------------------------------------------------------------------------------------------|--------------------|---------------------------------------------|--------------------------------------------|--|--|--|--|--|
| ← → C 🗎 cateduroam.org                               |                                                                                                    |                    |                                             | @ * 🛛 🔺 i                                  |  |  |  |  |  |
|                                                      |                                                                                                    |                    | · · · · · · · · · · · · · · · · · · ·       |                                            |  |  |  |  |  |
| ((0,0,0,0))                                          | Start page                                                                                           | Noout Language     | Organisation<br>Select your organisation    | ۲                                          |  |  |  |  |  |
| Configuration Assistant Tool                         |                                                                                                    |                    | Cankaya University                          |                                            |  |  |  |  |  |
| eduroam® installation made easy:                     |                                                                                                    |                    |                                             |                                            |  |  |  |  |  |
| Apple OS X                                           |                                                                                                    |                    | Help, my organisation is not on the list    | ×                                          |  |  |  |  |  |
| 10.7+                                                |                                                                                                    |                    | O Locate me more accurately using HTML5 Geo | -Location                                  |  |  |  |  |  |
| Custom built for your organisation                   |                                                                                                    |                    | Show organisations in Turkey -              | show all countries<br>Discoluter & UNINETT |  |  |  |  |  |
| Digitally signed by the organisation that coordinate | es eduroam®: GÉANT Association                                                                       | on and an and an a |                                             |                                            |  |  |  |  |  |
|                                                      | Welcome to eduroam CAT                                                                               |                    |                                             |                                            |  |  |  |  |  |
| Conne                                                | Connect your device to eduroam®                                                                      |                    |                                             |                                            |  |  |  |  |  |
| eduroam® provides access to th                       | eduroam® provides access to thousands of Wi-Fi hotspots around the world, free of charge. Learn more |                    |                                             |                                            |  |  |  |  |  |
|                                                      |                                                                                                    |                    |                                             |                                            |  |  |  |  |  |
| Cilek h                                              |                                                                                                    |                    |                                             |                                            |  |  |  |  |  |
| Soguk hava                                           | earch                                                                                                | 🗩 📒 💽 🔳            | Q                                           | ENG 🗇 🗘 🗁 11:24 🕴<br>TRQ 🗇 🗘 17/10/2023    |  |  |  |  |  |

Çankaya Üniversitesi Bilgi İşlem Daire Başkanlığı – 2023 ~ 17 ~ Gelen sayfada "Download your installer for MS Windows 8 and newer" yazısı altındaki "eduroam" tuşuna tıklayın. Bilgisayarınızın Downloads / İndirilenler dizinine "eduroam-W10-Cankaya\_University.exe" adında bir dosya indirilecektir.

| eduroam Configuration | Assistant × +                                                                                                    |                                                    |              |              |                |                     |                        |        |                   |                 | × |
|-----------------------|----------------------------------------------------------------------------------------------------|----------------------------------------------------|--------------|--------------|----------------|---------------------|------------------------|--------|-------------------|-----------------|---|
| ← → C n cat.          | sduroam.org                                                                                                    |                                                    |              |              |                |                     |                        |        | * 0               | 1               | 1 |
|                       |                                                                                                    |                                                    |              |              |                |                     |                        |        |                   |                 |   |
|                       | eduroam<br>Configuration Assistant Tool                                                                                                    | Start page                                         | About        | Language     | Help           | Manage              | Terms of use           |        |                   |                 |   |
|                       | Cankaya University                                                                                                    |                                                    |              |              |                |                     | select another         |        |                   |                 |   |
|                       | If you encounter problems, then you can obtain direct assist<br>WWW: http://didame.canbaya.edu.tr<br>emil: http://didame.adu.tr<br>Download your installer for MS Win | tance from your organisation a<br>dows 8 and newer | t            |              |                | (                   | Topy T                 |        |                   |                 |   |
|                       | eduroam j                                                                                                    | į                                                  |              |              |                |                     |                        |        |                   |                 |   |
|                       |                                                                                                    |                                                    |              |              |                | U                   |                        |        |                   |                 |   |
|                       | eduroam CAT - Release CAT.2.1 © 2011-2020 GÉANT Association<br>on behalf of the GEANT Projects funded by EU; and others Full Copyright an                             | eduroam® Privacy.<br>d Licenses                    | Notice GEANT | European Cor | mmission Commu | nications Networks, | Content and Technology |        |                   |                 |   |
| Soğuk hava            | 💾 Q sa                                                                                                    | earch                                              | D 📄          | 0 🖻 🧕        |                |                     | ► TRQ *                | ≥ d× Ł | ⊃ <sub>17/1</sub> | 11:24<br>0/2023 | Ð |

İndirilen bu dosyayı tıklayıp çalıştırdığınızda Eduroam kurulum uygulaması başlayacaktır. Sorulduğunda *kullanıcı@cankaya.edu.tr* şeklinde tam e-posta adresiniz ile parolanızı yazarak ve karşınıza çıkacak olan ekranları onaylarak ilerleyin.

| ← → C 🗎 catedurosm.org                                                                                                    |                                                                                                    | * * 🛓 🗖 | <b>4</b> : |
|----------------------------------------------------------------------------------------------------|----------------------------------------------------------------------------------------------------|---------|------------|
| Configuration Assistant Tool                                                                                                    | rt page About Language Help Manage Terms of use                                                                                                    |         |            |
| Cankaya University                                                                                                    | University – X select another<br>Velcome to the eduroam® installer                                                                                                    |         |            |
| If you encounter problems, then you can obtain dwww. Italicitariaam.catality.a.edu.tr         www. Italicitariaam.catality.a.edu.tr         enable: Engligitariaa.edu.tr         Welcome aboard the educamity uncomposition of the education of the education | a reader has been proper of to Carleys Unversity,<br>traverille, declarates U software,<br>Mail: biological software in the CANY project.<br>Table or carled with software from the CANY project.<br>Table or carled with software from the CANY project.<br>The your user credentitation<br>more unamange summarizery. Integration wave, problem and help you out. |         |            |
| Back to downloads                                                                                                    | ULAKBİM                                                                                                    |         | ×11-26     |

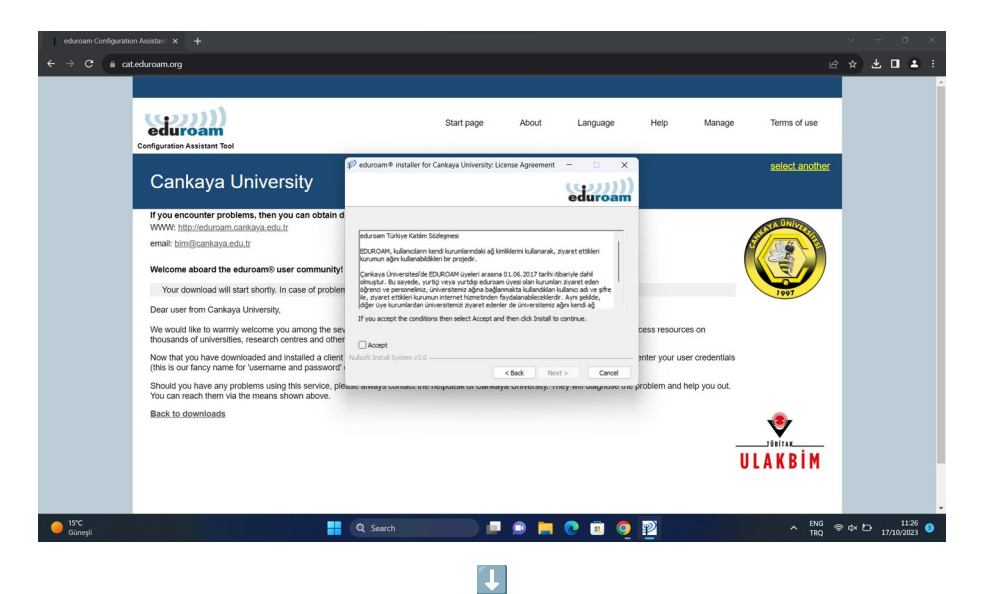

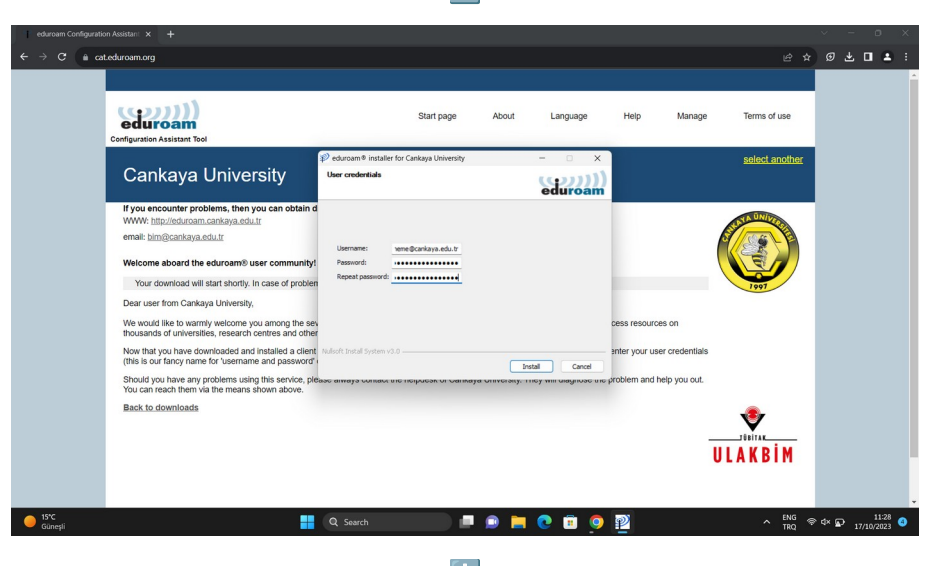

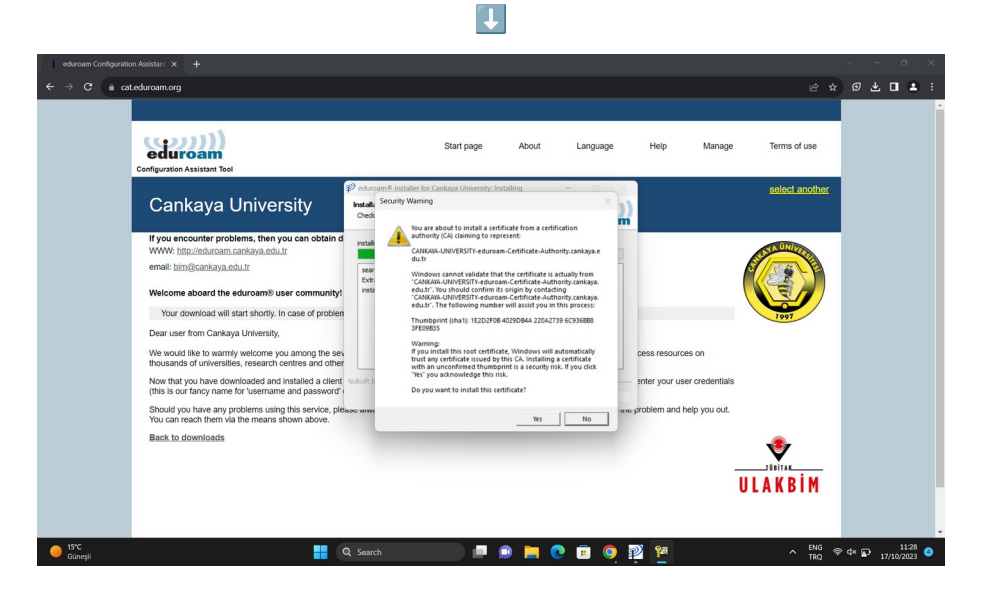

Çankaya Üniversitesi Bilgi İşlem Daire Başkanlığı – 2023 ~ 19 ~

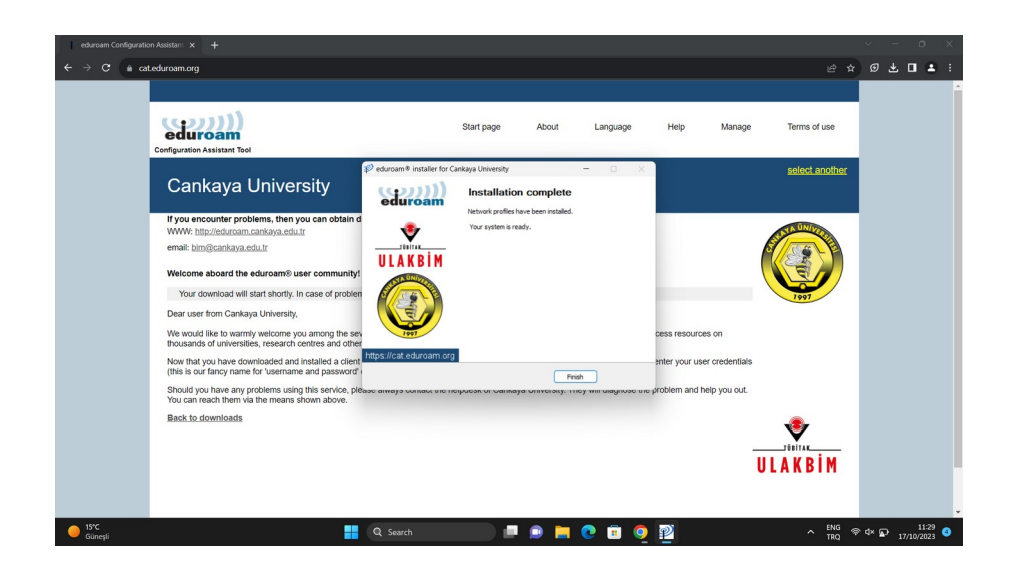

Kurulum sonlandıktan sonra ekranınızın sağ altında WiFi ayarlar listesini açtığınızda karşınıza çıkacak olan "eduroam®" bağlantısına tıklayın. Kısa bir süre içersinde eduroam bağlantısı aktifleştirilecektir.